# INSTALLATION IPTV SeeConnect TVbox

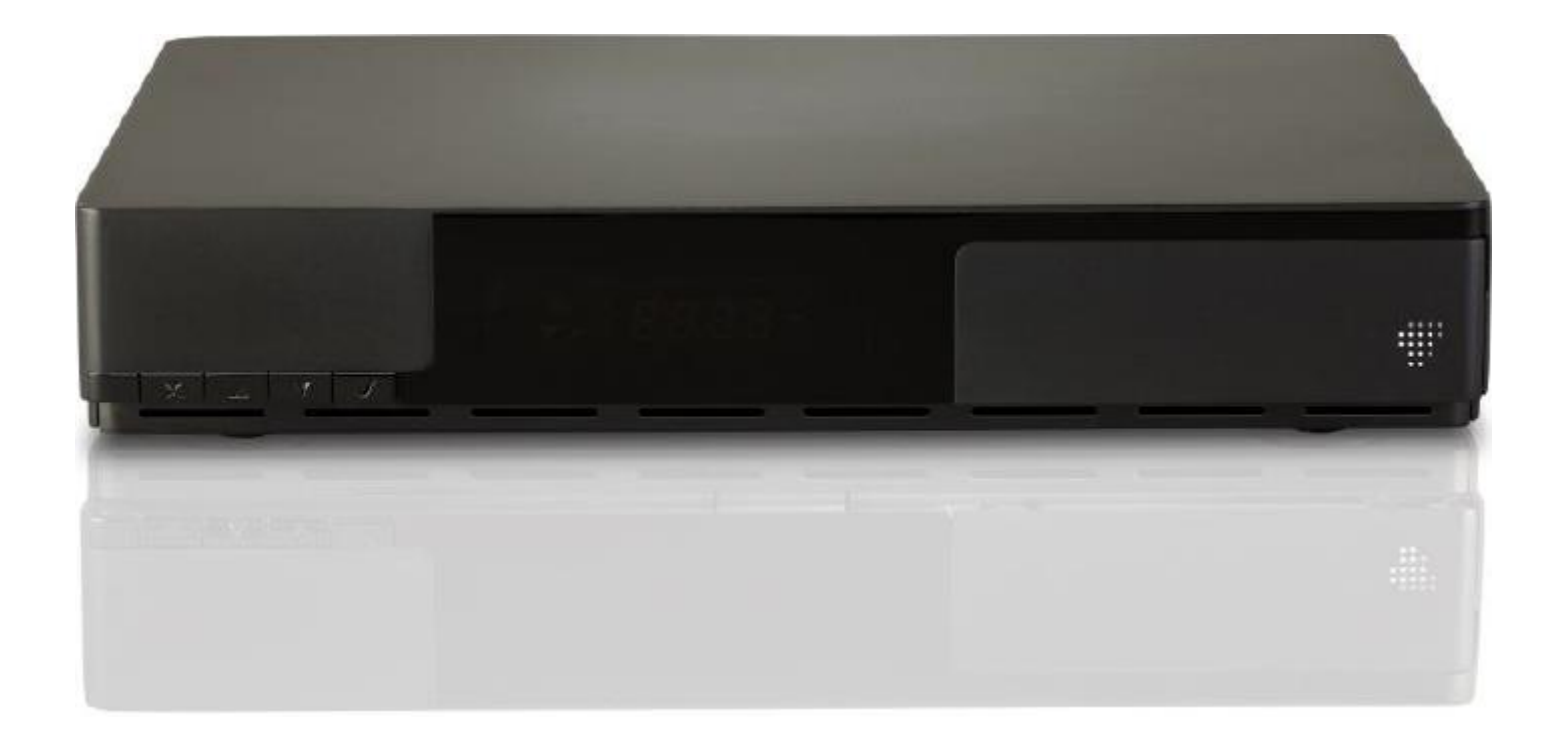

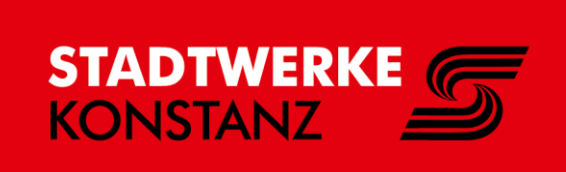

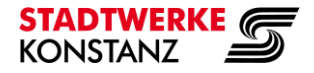

**TV**box

## Schritt 1: TVbox bereit legen.

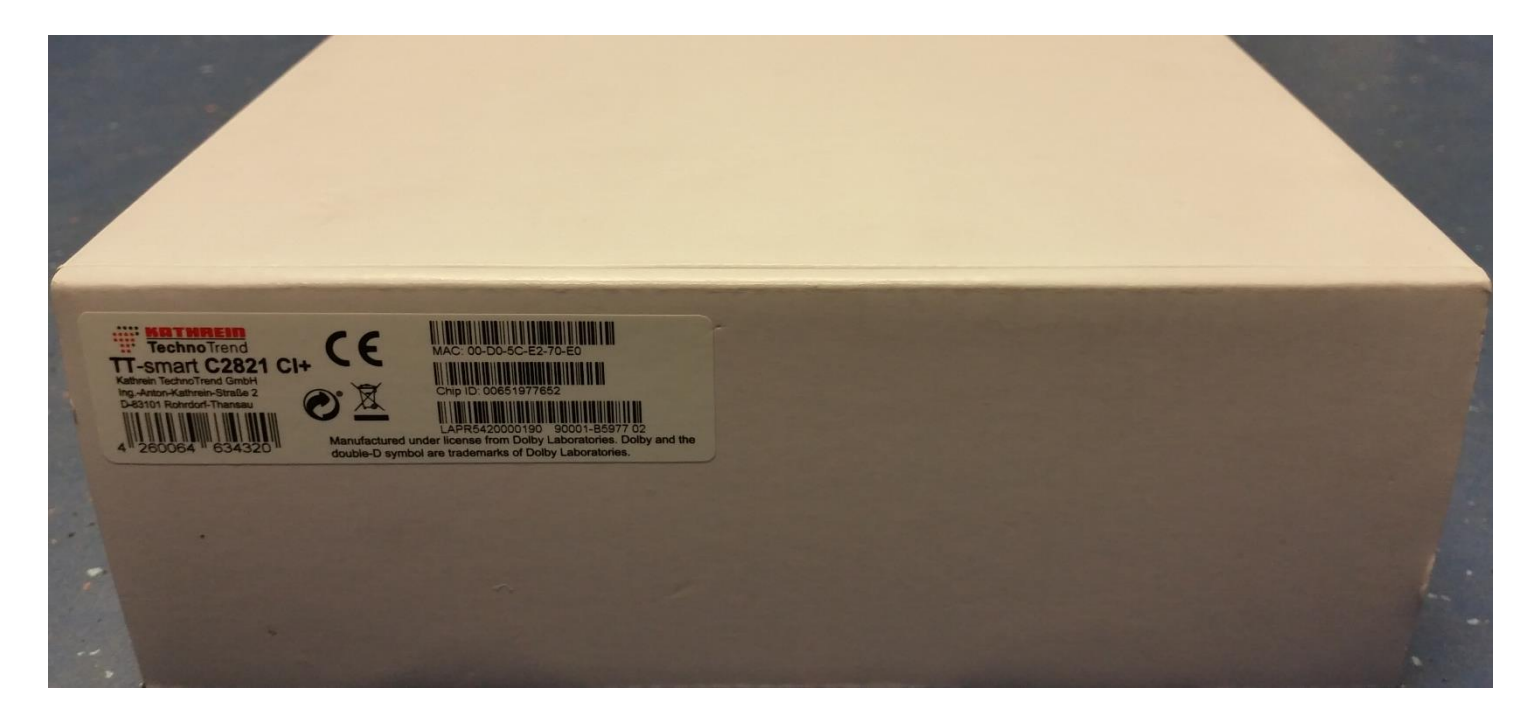

# Schritt 2: TVbox auspacken.

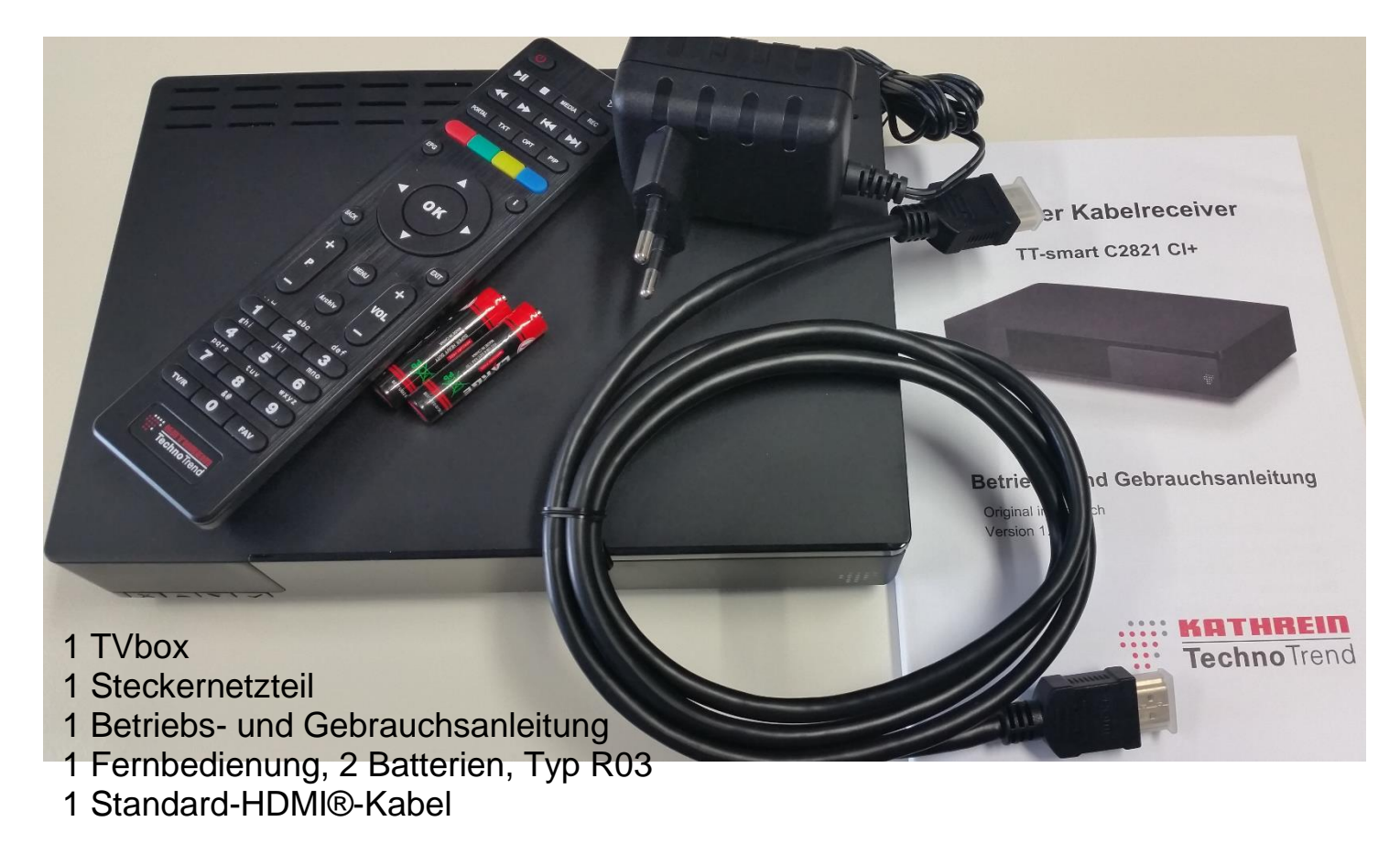

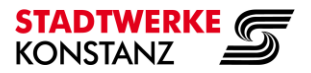

# Schritt 3: • Steckernetzteil an Anschlussbuchse 8 für externes Netzteil anstecken.

- HDMI-Kabel zum TV-Gerät an HDMI-Anschlussbuchse 5 anstecken.
- Verbindung zum Internet-Router (FRITZ!Box) mit Netzwerk-Kabel (LAN) am Ethernet-Anschluss 6 (10/100 Base ETHERNET) anstecken.

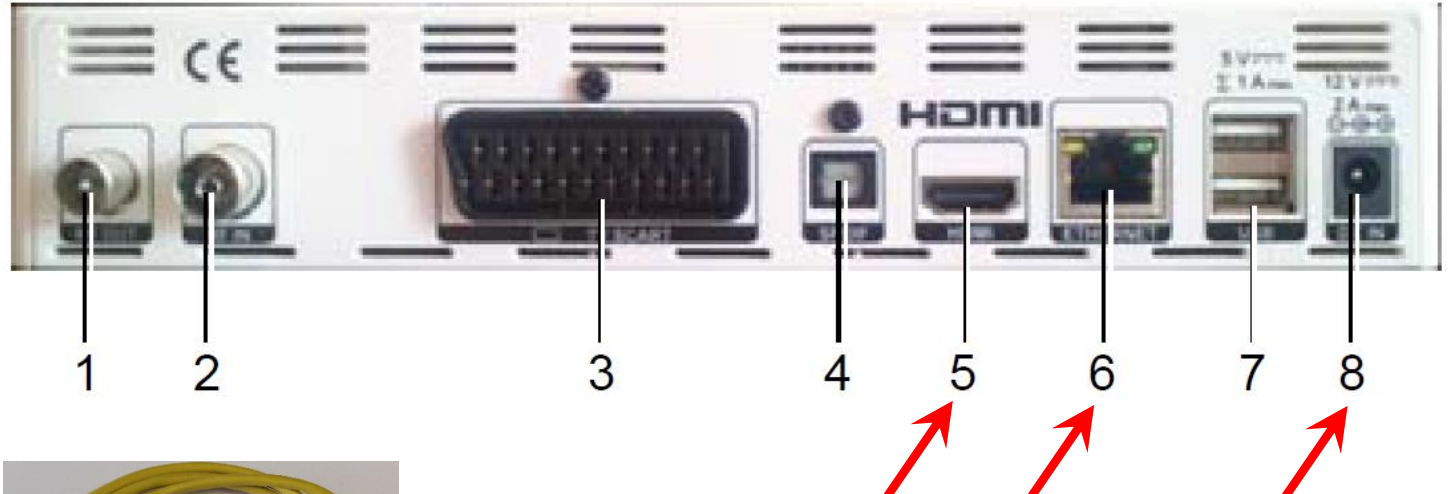

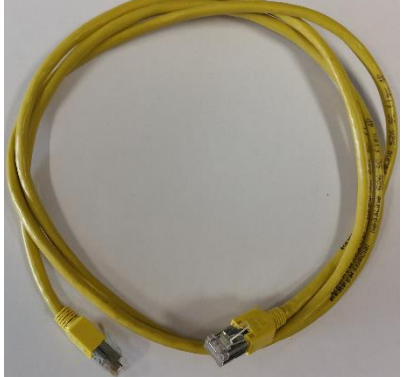

## **ACHTUNG:**

Das Netzwerk-Kabel (LAN) gehört nicht zum Lieferumfang und muss in passender Länge selbst beschafft werden!

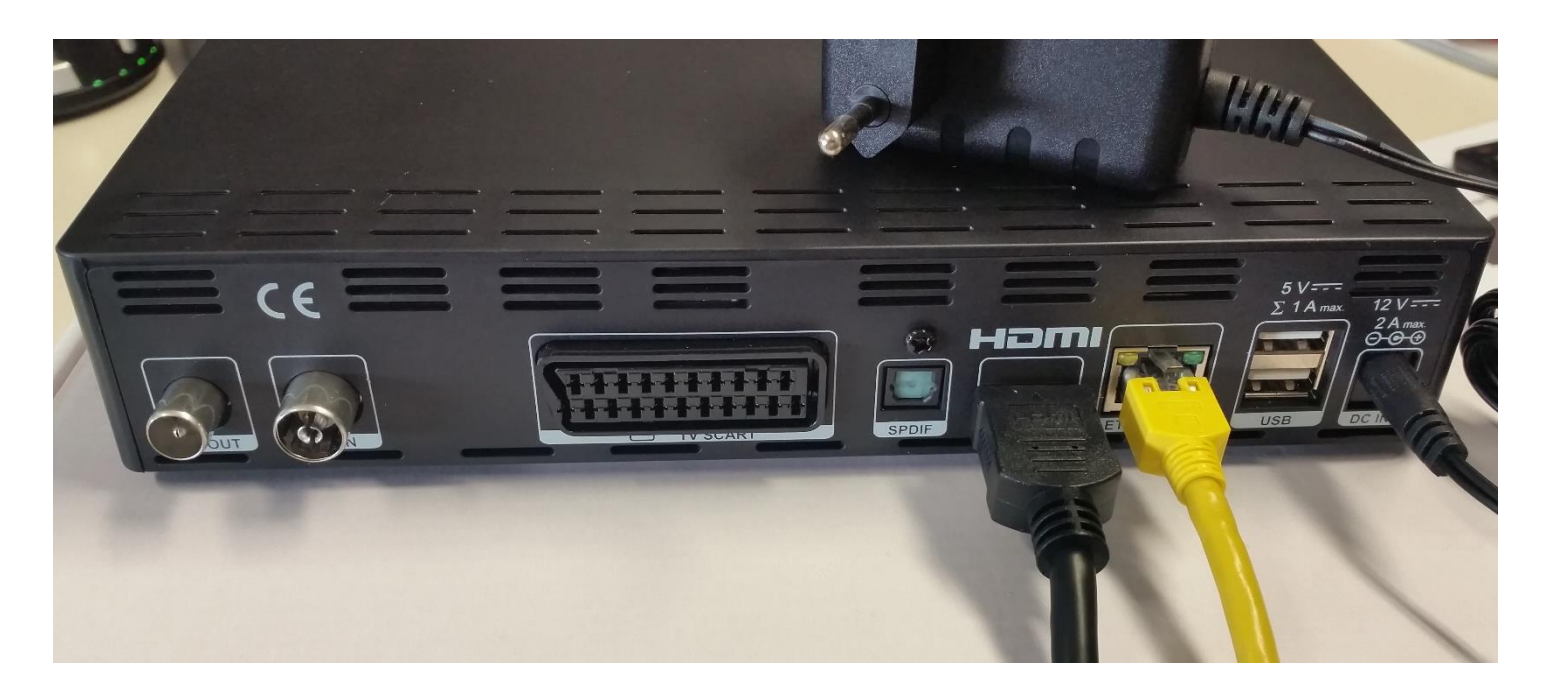

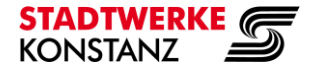

**TV**box

**Schritt 4:** Netzwerkkabel am LAN Port Ihrer FRITZ!Box anstecken.

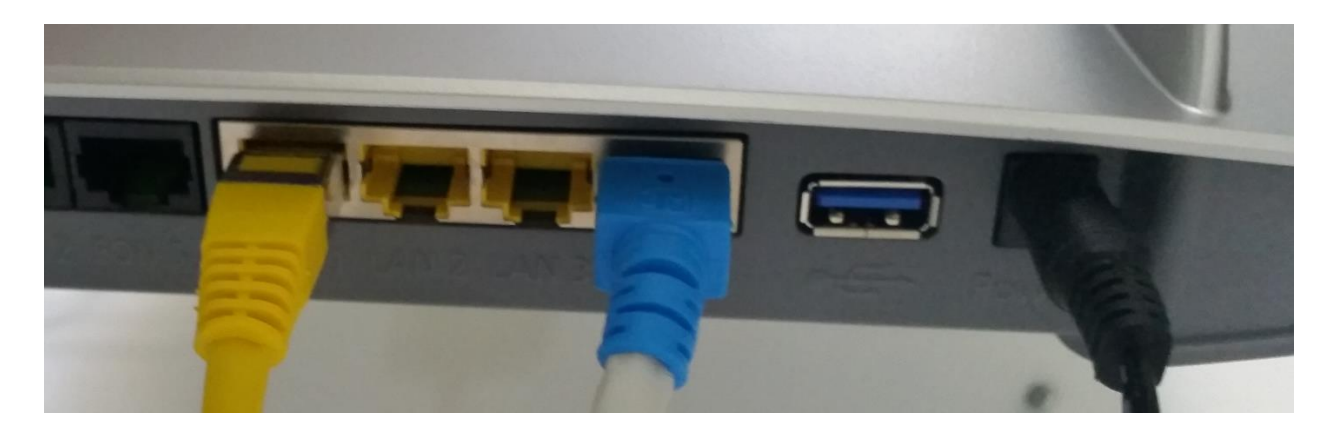

HDMI-Kabel an einem HDMI-Anschluss Ihres Fernsehgerätes anstecken.

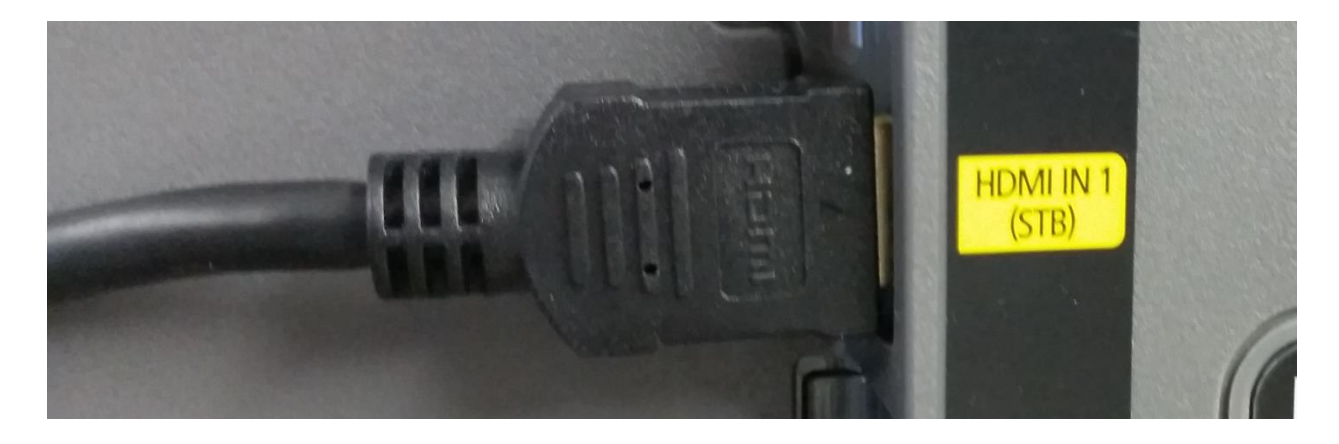

Schritt 5: TVbox einschalten.

Drücken Sie an der Fernbedienung die Taste 'Ein/Aus': 🖒

Die TVbox startet, im Display erscheint die Anzeige 'Boot', die Kontroll-Leuchte am Gerät leuchtet erst rot, später grün, im TV sehen sie das Stadtwerke Konstanz Logo.

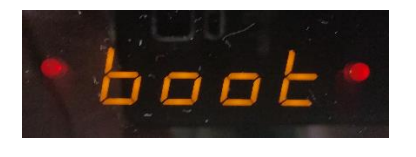

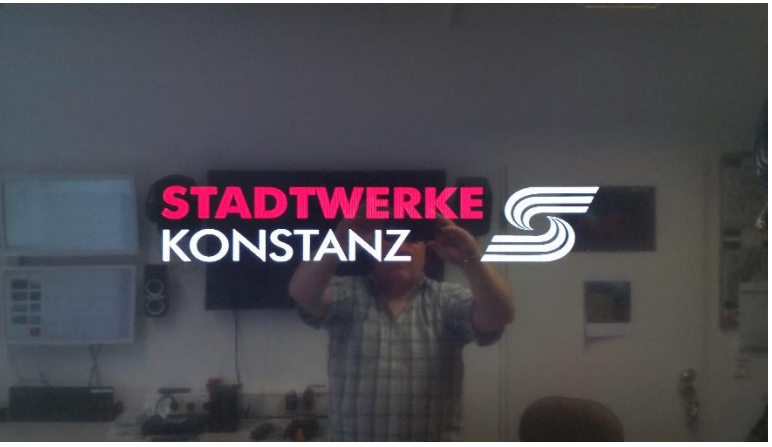

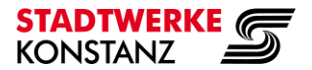

**Schritt 6:** Die Anzeige im Display wechselt zu 'Inst', im TV sehen sie das Menu:

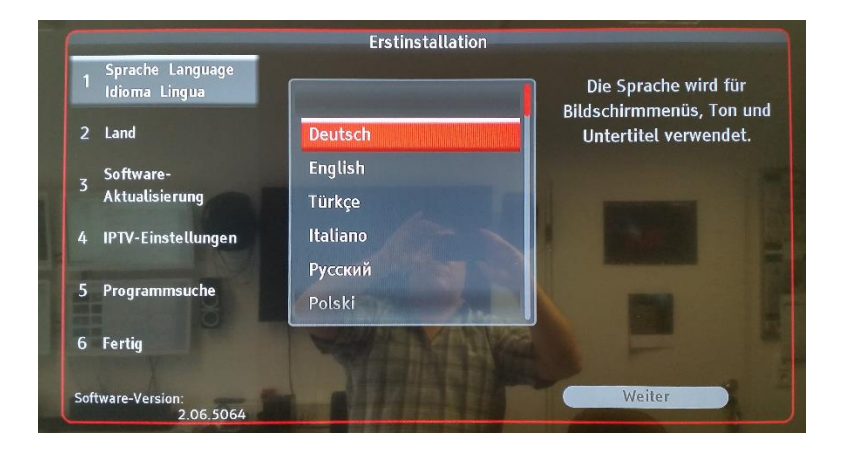

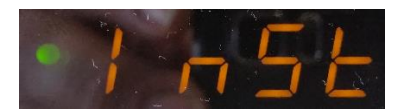

Schritt 7: An der Fernbedienung auf 'OK' dücken, dadurch Deutsch bestätigen.

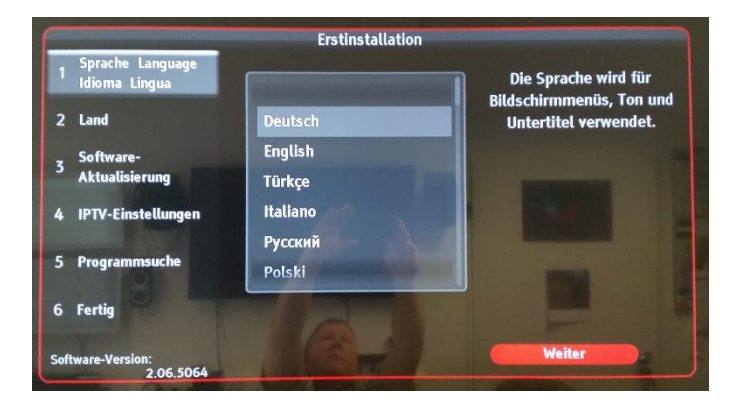

# Mit 'OK' bestätigen.

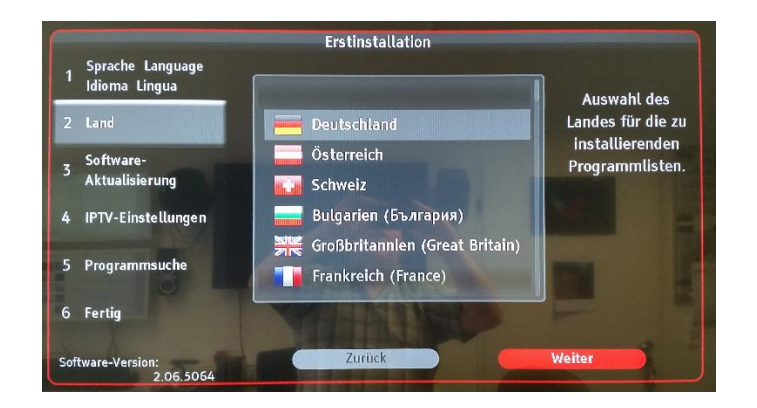

Mit 'OK' bestätigen.

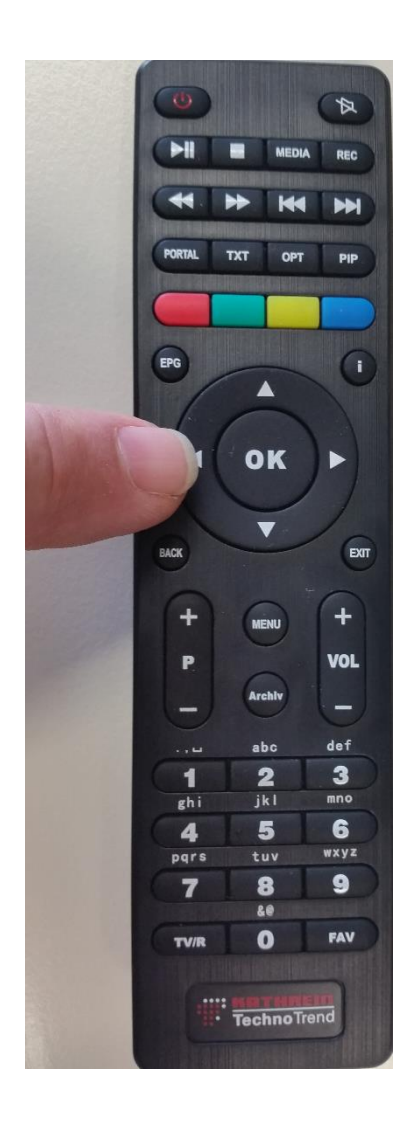

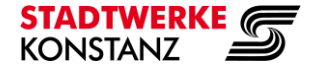

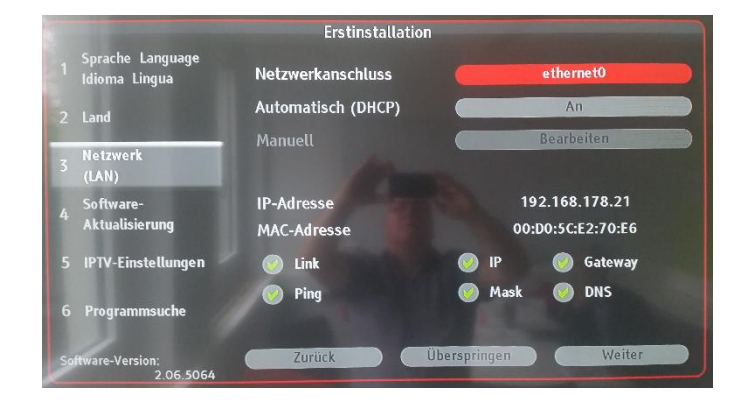

Mit der Pfeiltaste nach unten drücken bis 'Weiter' rot markiert ist.

(Dieser Schritt erscheint nur bei der allerersten Erstinstallation Ihrer TVbox)

# Mit 'OK' bestätigen.

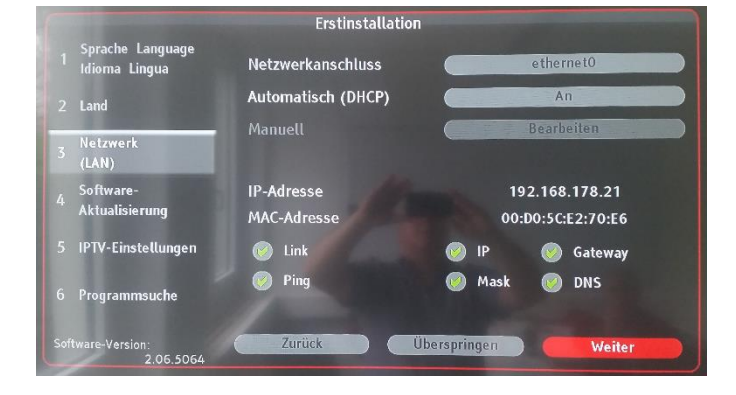

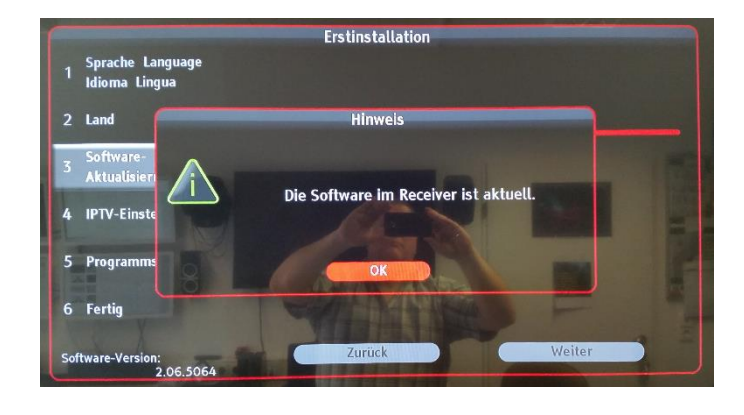

# Mit 'OK' bestätigen.

Sollte hier nach einem Softwareupdate gefragt werden -> mit OK bestätigen und ausführen!

# Mit 'OK' bestätigen.

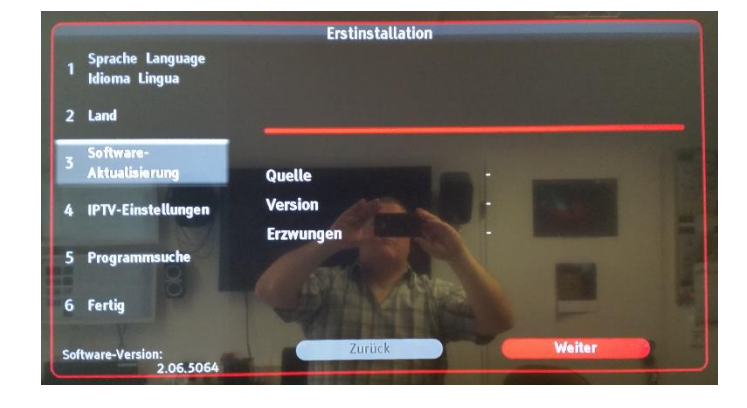

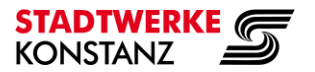

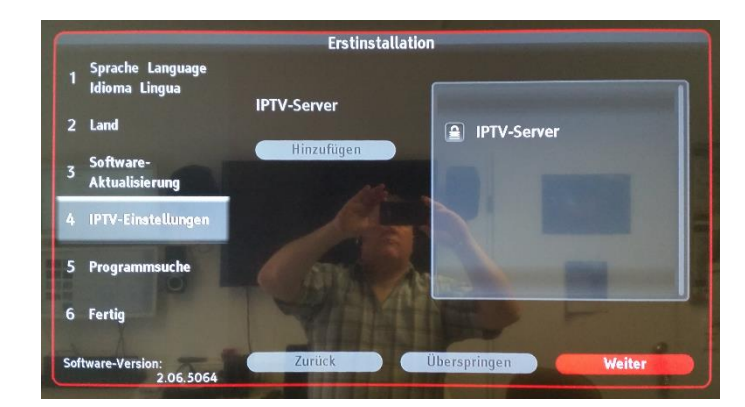

Mit 'OK' bestätigen.

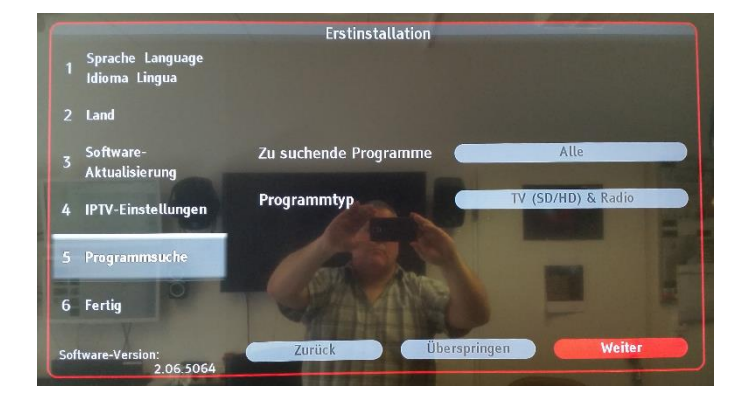

Mit 'OK' bestätigen.

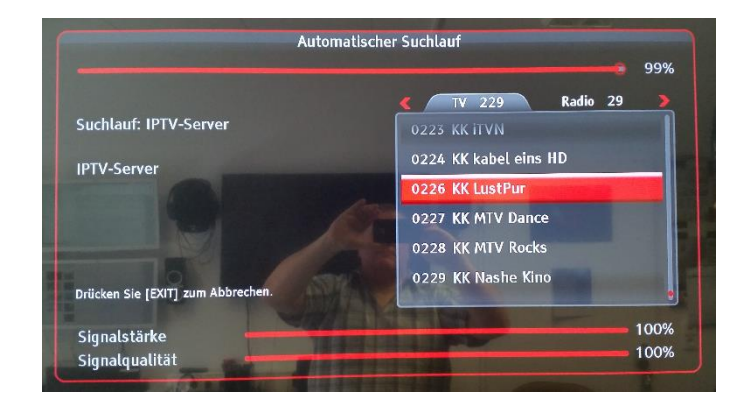

Der Automatische Suchlauf startet und sucht alle IPTV Sender.

Nach etwa 30 Sekunden sollten etwa 334 TV-Sender und 44 Radio-Sender gefunden worden sein.

Die Anzahl kann je nach Senderangebot leicht schwanken.

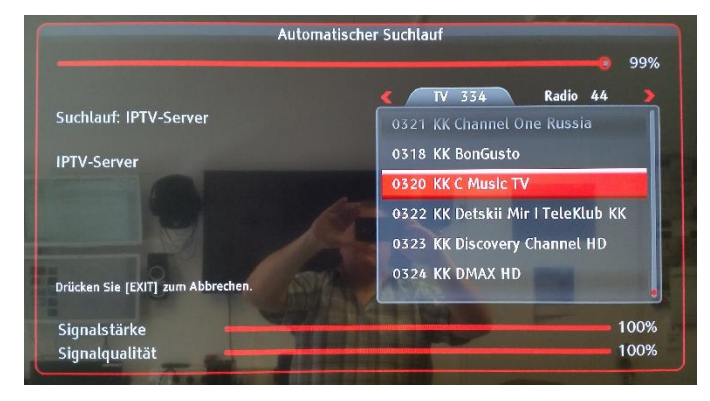

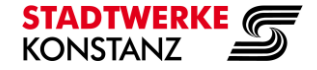

|                        | 2 / 873     | <b>4 TV 334 Radio 44</b> |
|------------------------|-------------|--------------------------|
| Kanal                  | S 24        | 0328 KK Gute Laune TV    |
| Frequenz               | 330 MHz     | 0329 KK Kanal 7 Avrupa   |
| Symbolrate             | 6875 kSym/s | 0332 KK MTV HD           |
| Modulation             | QAM-256     | 0333 KK MTV Hits         |
| Drücken Sie (EXIT) zum | Abbrechen.  | 0334 KK n-tv HD          |

Sobald der Automatische Suchlauf auf Kabelfernsehen weiter springt (zu Erkennen an der Kanal / Frequenz-Anzeige) mit 'EXIT' an der Fernbedienung abbrechen.

Drücken Sie [EXIT] zum Abbrechen.

Mit den Pfeiltasten von 'Nein' auf 'Ja' umstellen, mit 'OK' bestätigen.

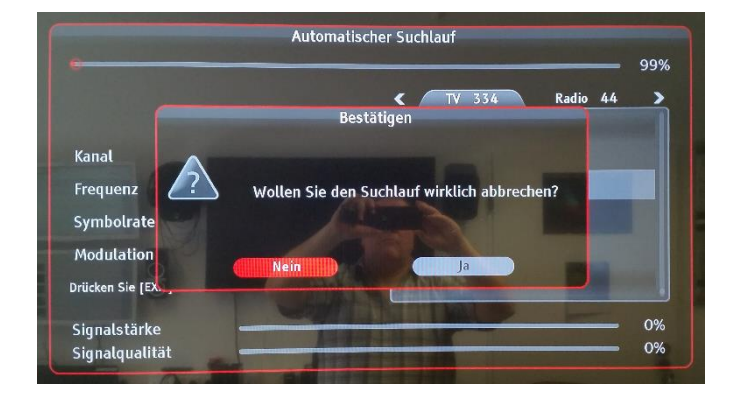

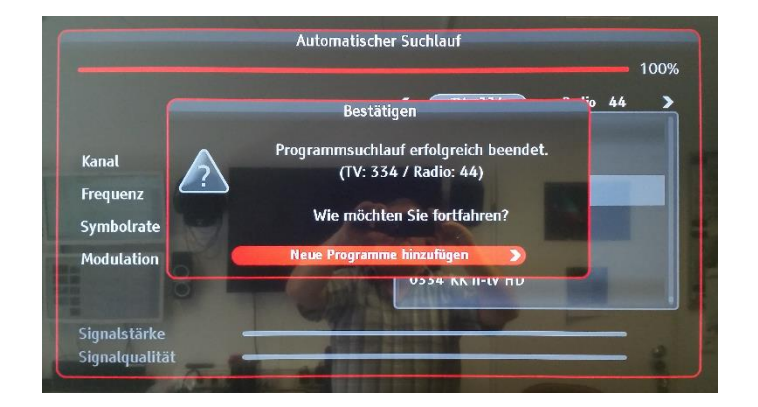

Mit 'OK' bestätigen.

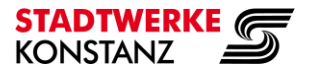

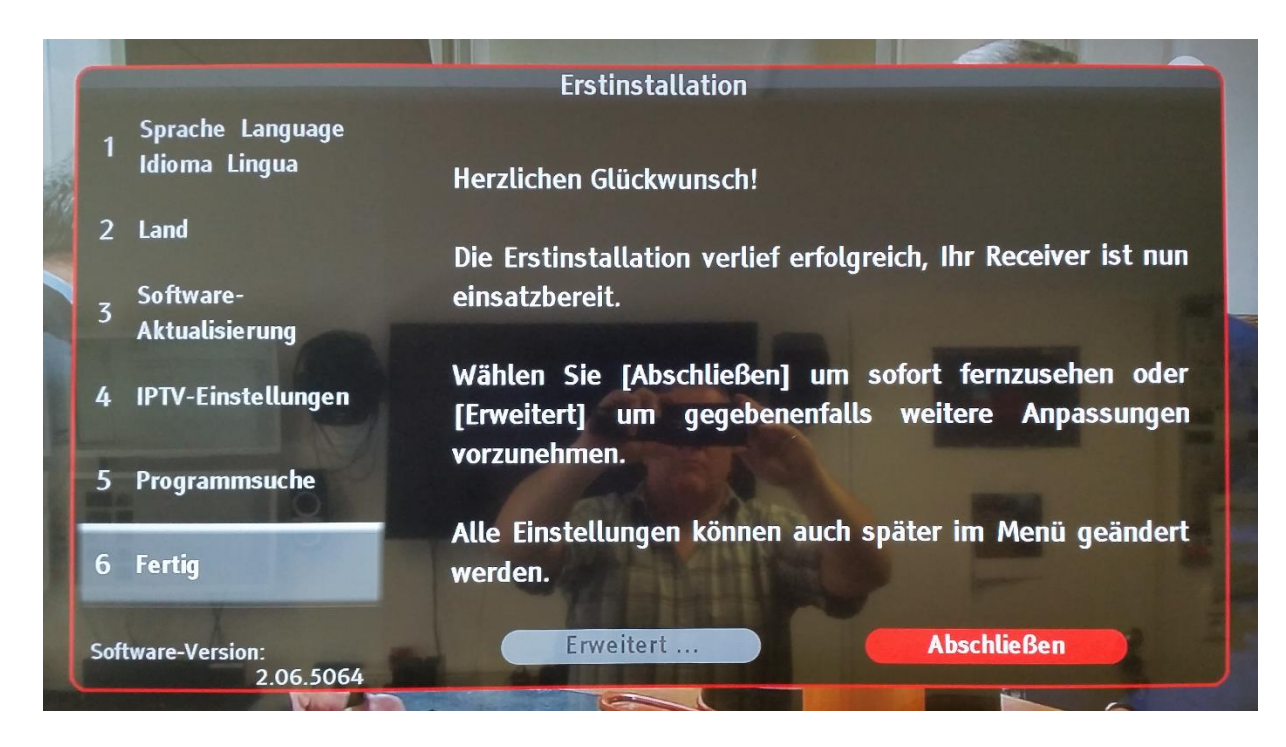

Mit 'OK' bestätigen. Herzlichen Glückwunsch!

Sie haben die Erstinstallation erfolgreich abgeschlossen.

Sie sollten nun 'Das Erste HD' sehen.

Sollten diese Schritte nicht erfolgreich gewesen sein, bringen Sie die **TVbox** zurück in Werkseinstellung.

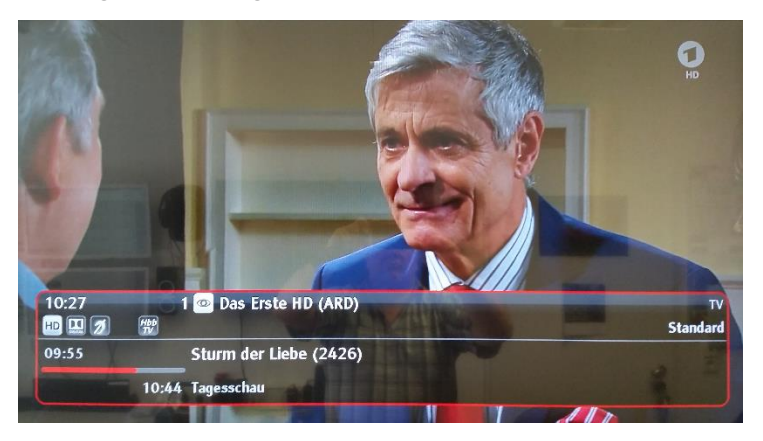

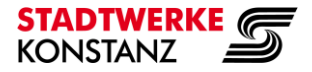

#### **TV**box

## TVbox zurück in Werkseinstellung bringen

Schritt 1: Menü aufrufen mit der Taste 'MENU'.

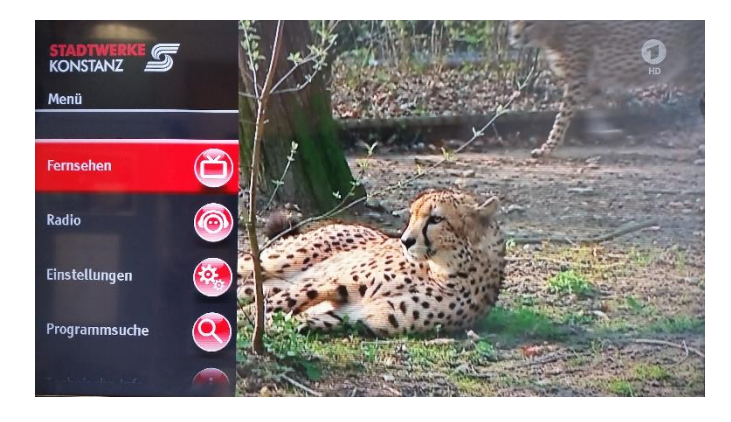

Schritt 2: Mit den Pfeiltasten auf

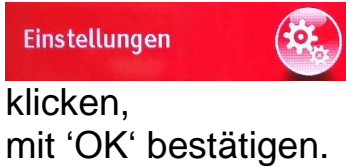

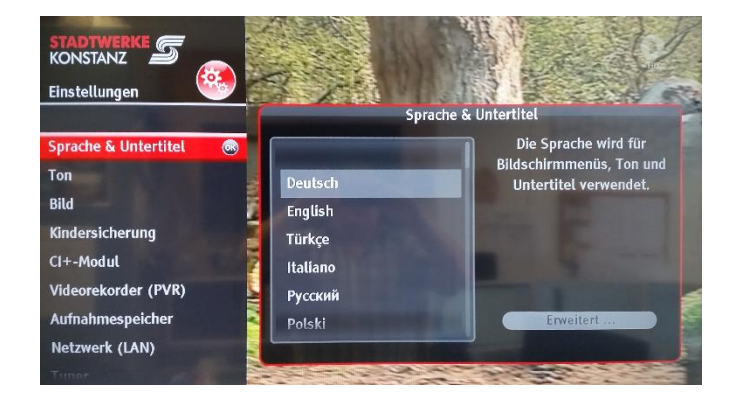

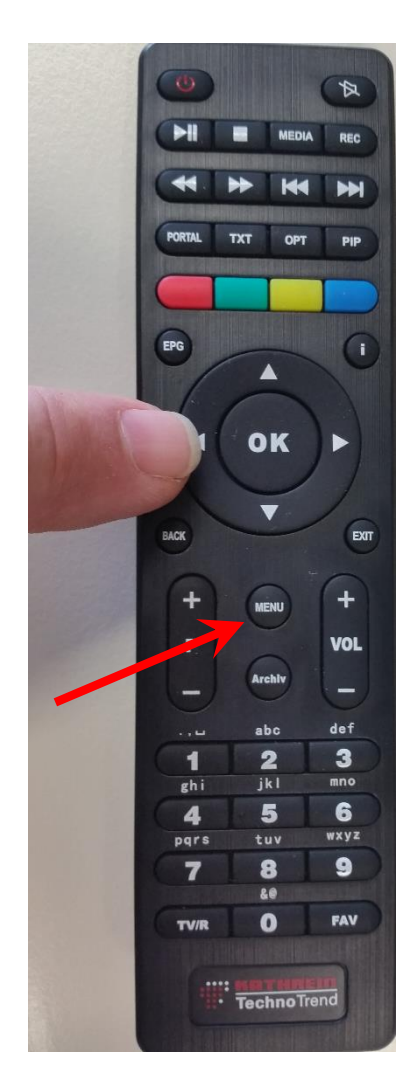

Mit den Pfeiltasten ganz nach unten auf (OK)

Werkseinstellungen

klicken, mit 'OK' bestätigen.

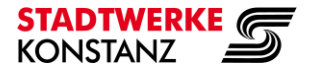

Mit den Pfeiltasten ganz nach links auf 'Ja' klicken.

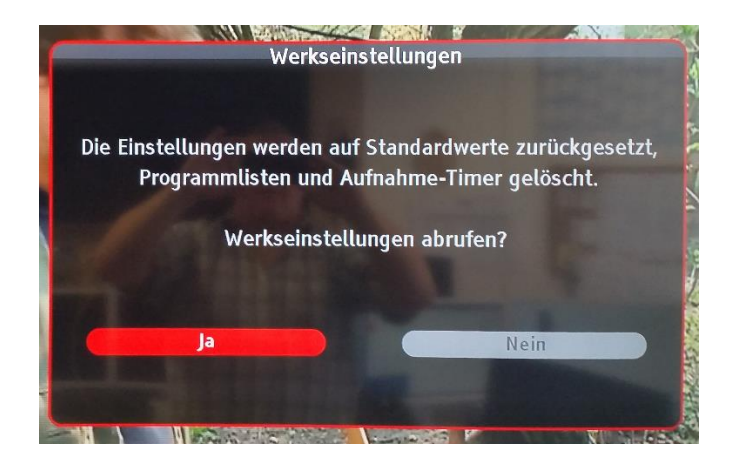

Mit 'OK' bestätigen.

Schritt 3: Werkseinstellungen werden wieder hergestellt.

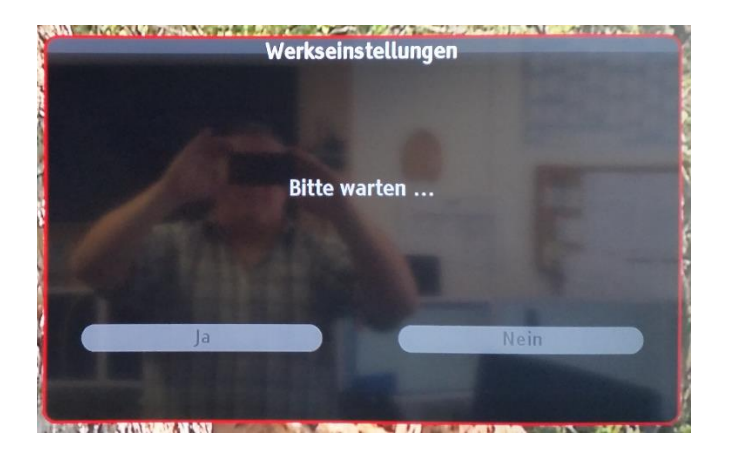

Die TVbox ist im Auslieferzustand.

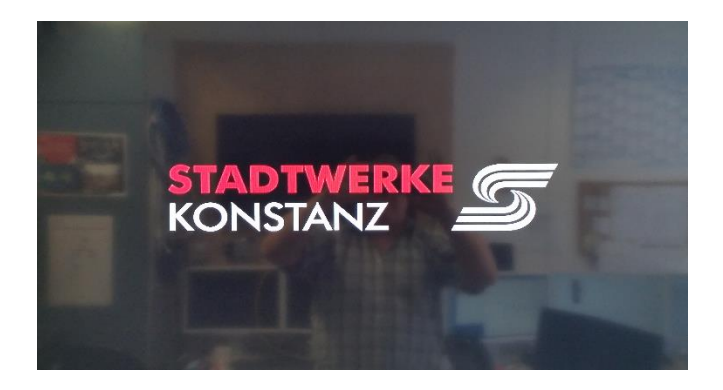

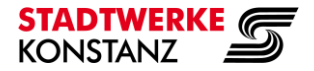

#### **TV**box

# PremiumTV (KabelKiosk) mit Stadtwerke SmartCard

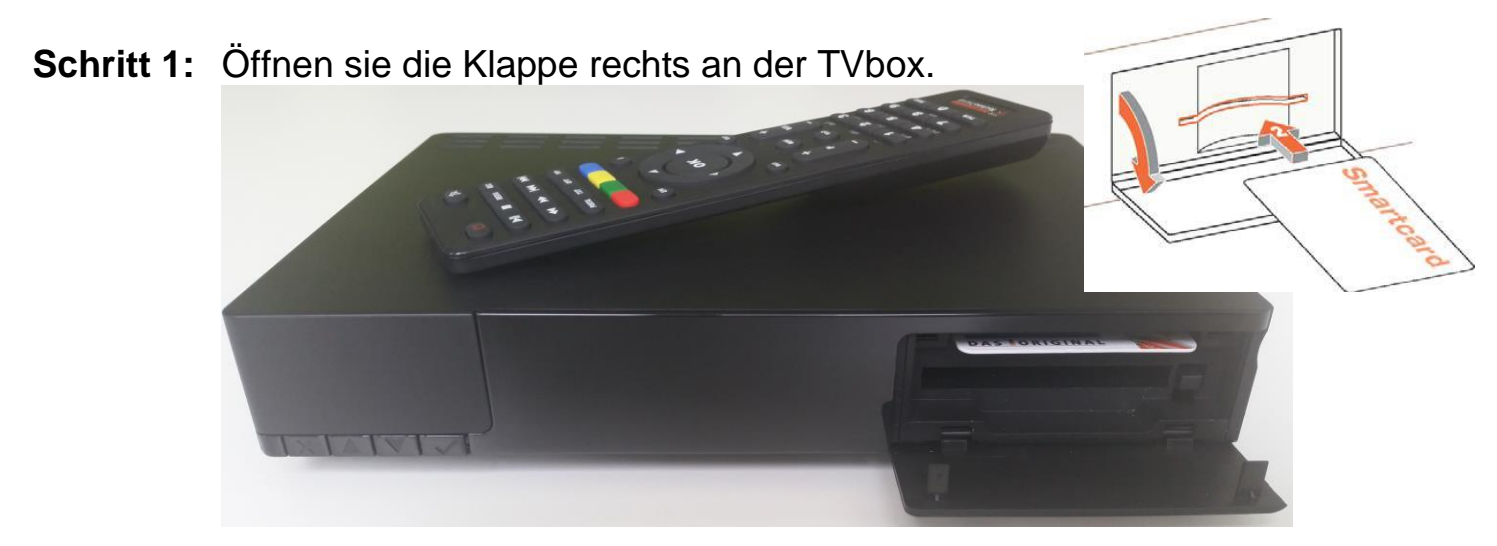

Schritt 2: Schieben sie die Stadtwerke SmartCard mit den goldenen Kontakten nach unten bis zum Anschlag in den oberen Kartenschacht.

## PremiumTV (sky) mit CI+ Modul und SmartCard

Schritt 1: Schieben sie die sky SmartCard in das sky CI+ Modul.

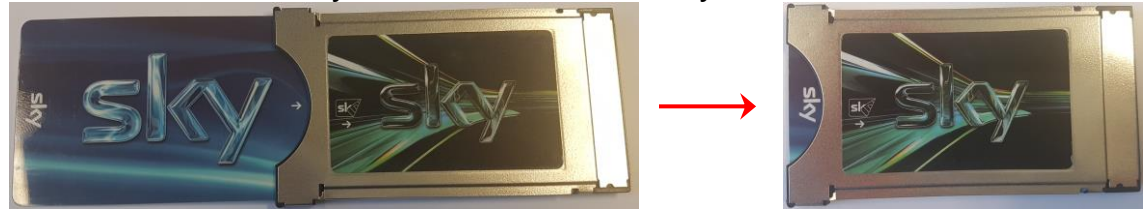

Schritt 2: Schieben sie das sky CI+ Modul mit der sky Beschriftung nach unten bis zum Anschlag in den unteren CI+ Schacht.

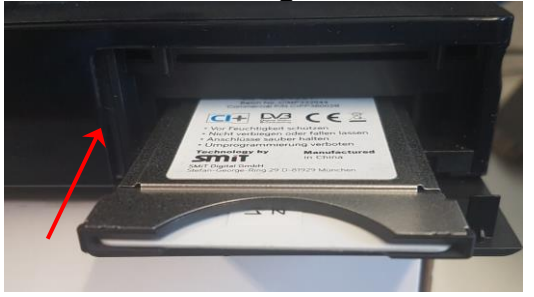

Irrtümer und Änderungen vorbehalten.

Stadtwerke Konstanz GmbH Max-Stromeyer-Str. 21-29 D-78467 Konstanz Telefon: 07531 803-4000 Telefax: 07531 803-4029 Informationsstand: 03.11.2017 / TB

E-Mail: vertrieb@stadtwerke-konstanz.de www.stadtwerke-konstanz.de www.seeconnect.de